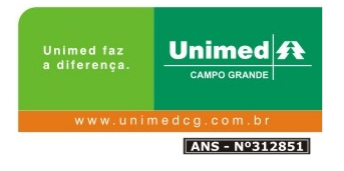

**UNIMED** CAMPO GRANDE

INSTALANDO EQUIPAMENTO DE BIOMETRIA

USO INTERNO E EXTERNO

Tecnologia da Informação

Instrução de Trabalho

Edição:00 21/11/2013

| Unimed faz  | Unimed A       | EQP – Escritório da Qualidade e Projetos | Instrução de Trabalho | Versão: 00      |
|-------------|----------------|------------------------------------------|-----------------------|-----------------|
| a unerença. | CAMPO GRANDE   | Tecnologia da Informação                 | PÁGINA: 2             | Data 14/01/2009 |
| www.unir    |                |                                          |                       |                 |
|             | ANS - Nº312851 |                                          |                       |                 |

#### **REGISTRO DE ASSINATURAS**

| Elaborado por           | Revisado por | Aprovado por |
|-------------------------|--------------|--------------|
| Roger Nogueira Saldanha | ті           |              |
| Data: 28/03/2013        | Data:        | Data:        |

#### CONTROLE DE ALTERAÇÕES

| EDIÇÃO | DATA | MODIFICAÇÕES |
|--------|------|--------------|
|        |      |              |
|        |      |              |
|        |      |              |
|        |      |              |

Tecnologia da Informação

# ÍNDICE

| 2. OBJETIVO                                     | ŀ |
|-------------------------------------------------|---|
| <ul> <li>3. RESPONSÁVEL PELA EXECUÇÃO</li></ul> | ŀ |
| 4. PRÉ-REQUISITOS                               | ŀ |
| 5. DOCUMENTAÇÃO DE REFERÊNCIA4                  | ŀ |
| •                                               | ŀ |
| 6. DESCRIÇÃO DA INSTRUÇÃO DE TRABALHO4          | ŀ |
| 7. ANEXOS                                       | ļ |

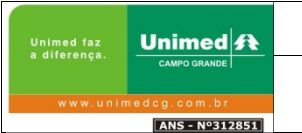

### 1. NOME DA INSTRUÇÃO DE TRABALHO

Instalando equipamentos de Biometria / nitgem e futronic.

# 2. OBJETIVO

### 3. RESPONSÁVEL PELA EXECUÇÃO

Atendente de Service Desk, Técnico de Microinformática, Administrador de Redes e usuários

## 4. PRÉ-REQUISITOS

Disponibilidade do usuário para realização dos procedimentos da Instrução de Trabalho.

# 5. DOCUMENTAÇÃO DE REFERÊNCIA

MQ - Manual da Qualidade

PRO-001 - Procedimento do Sistema de Gestão da Qualidade

PRO-002 – Procedimento de Controle de Documentos e Registros

PRO-003 - Procedimento de Auditoria Interna

PRO-007 - Procedimento de Tecnologia da Informação

Regimento Interno da Unimed Campo Grande

# 6. DESCRIÇÃO DA INSTRUÇÃO DE TRABALHO

1. Apresentaremos nesta instrução de trabalho o procedimento para instalação de ambos os modelos de leitores "Nitgen e Fultronic". No item 1.1 estaremos apresentando como habilitar o modo de instalação de drivers não assinados digitalmente , pois o driver homologado no interagis não é assinado digitalmente , e o windows 8 nativamente vem com esta opção desabilitada e não obtendo éxito na instalação do mesmo , tendo que seguir então passo a passo o item abaixo para que consiga instala-lo.

Já no item 2 em diante serve para ambos os sitemas operacionais windows tanto 32 ou 64 bit.

| Unimed faz  | Unimed A       | EQP – Escritório da Qualidade e Projetos | Procedimento | Versão: 00       |
|-------------|----------------|------------------------------------------|--------------|------------------|
| a unerença. | CAMPO GRANDE   | Projeto e Desenvolvimento                | PÁGINA: 5    | Data: 25/07/2008 |
| www.unir    |                |                                          |              |                  |
|             | ANS - Nº312851 |                                          |              |                  |

#### 1.1 Desabilitando Assinatura de Drivers Windows 8

1 - No Windows 8 acessa **PROMPT** de comando como **ADMIN** e digite *shutdown /r /o*.

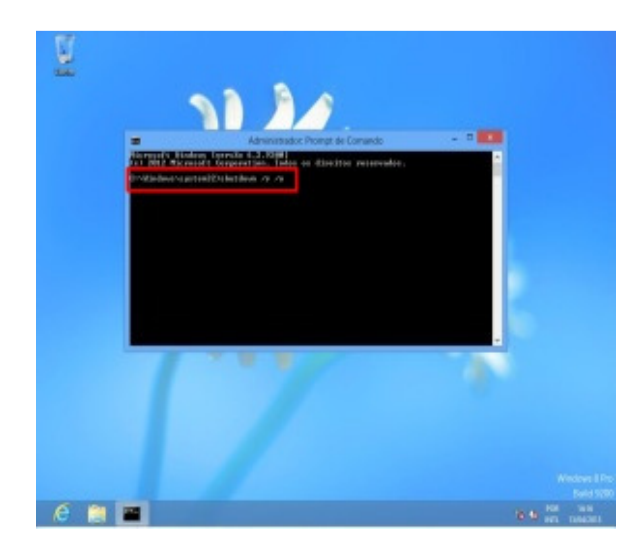

Tecle **ENTER** e uma mensagem aparecerá que o window está sendo encerrado.

2 – Ao reiniciar já serão apresentadas as opções de BOOT, escolha SOLUÇÃO DE PROBLEMAS.

| Esco     | olha uma opção                                                                                 |  |
|----------|------------------------------------------------------------------------------------------------|--|
| ii<br>ch | Solução de Problemen<br>Autor a comune 5 Consor<br>Manenda anagado<br>Desligar o<br>computador |  |
|          |                                                                                                |  |
|          |                                                                                                |  |
|          |                                                                                                |  |

| Unimed faz          | Unimed A     | EQP – Escritório da Qualidade e Projetos | Procedimento | Versão: 00       |
|---------------------|--------------|------------------------------------------|--------------|------------------|
| a unerença.         | CAMPO GRANDE | Projeto e Desenvolvimento                | PÁGINA: 6    | Data: 25/07/2008 |
| www.unimedcg.com.br |              |                                          |              |                  |
| ANS - Nº312851      |              |                                          |              |                  |

# 3 – Escolha **OPÇÕES AVANÇADAS**.

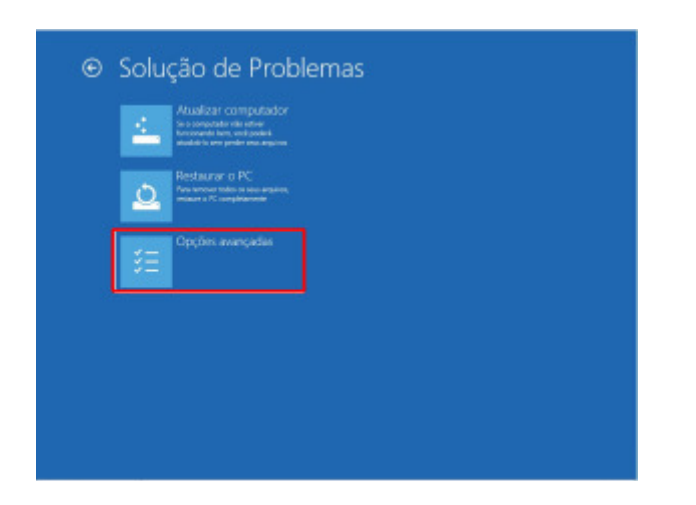

4 – Escolha CONFIGURAÇÕES DE INICIALIZAÇÃO.

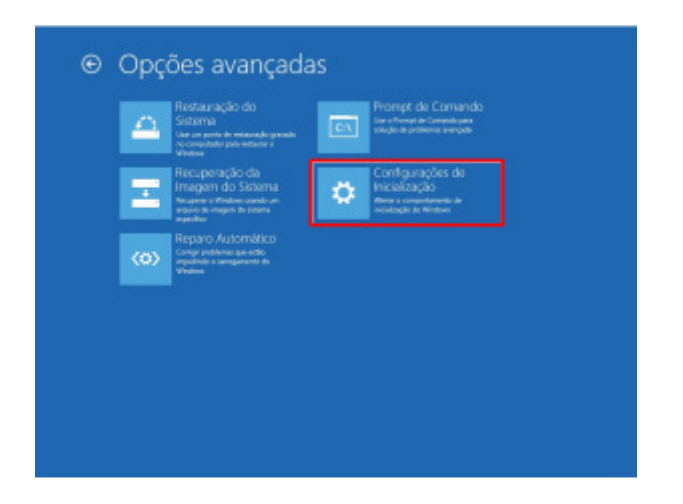

| Unimed faz     | Unimed A     | EQP – Escritório da Qualidade e Projetos | Procedimento | Versão: 00       |
|----------------|--------------|------------------------------------------|--------------|------------------|
| a unerença.    | CAMPO GRANDE | Projeto e Desenvolvimento                | PÁGINA: 7    | Data: 25/07/2008 |
| www.unii       |              |                                          |              |                  |
| ANS - Nº312851 |              |                                          |              |                  |

## 5 – Clique em **REINICIAR**.

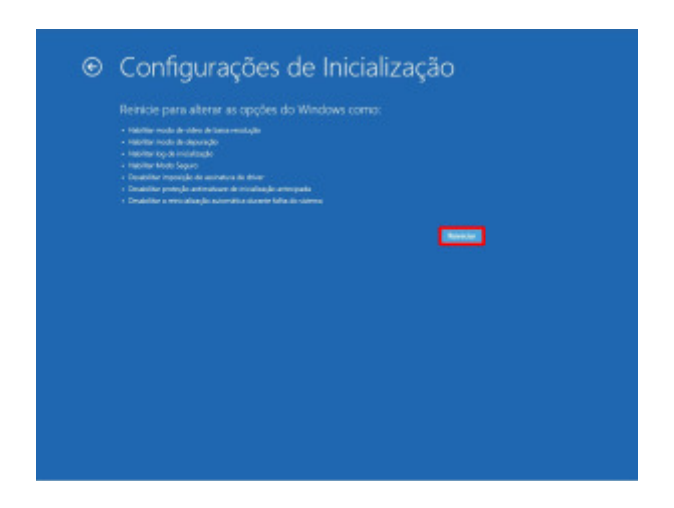

6 - Ao reiniciar serão apresentadas as opçoes, digite opção 7 – **Desabilitar imposição de Assinatura de Drivers.** 

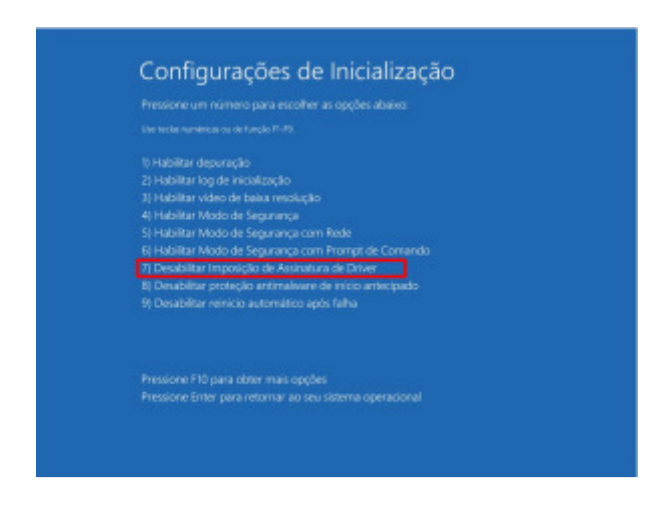

Pronto dessa maneira a assinatura de driver estará desabilitada, lembrando que alguns drivers podem trazer problemas para maquina se não for o correto.

| Unimed faz  | Unimed A       | EQP – Escritório da Qualidade e Projetos | Procedimento | Versão: 00       |
|-------------|----------------|------------------------------------------|--------------|------------------|
| a unerença. | CAMPO GRANDE   | Projeto e Desenvolvimento                | PÁGINA: 8    | Data: 25/07/2008 |
| www.unir    | medcg.com.br   |                                          |              |                  |
|             | ANS - Nº312851 |                                          |              |                  |

2. Vá em Iniciar – Gerenciamento do computador – Gerenciamento de dipositivos. Lá verificaremos se o dispositivo está instalado ou não, no nosso caso verificamos que o windows reconhece o dispositivo mais ele não possui o driver para o perfeito funcionamento.

Obs:Notem que o dispositivo se encontra com uma exclamação.

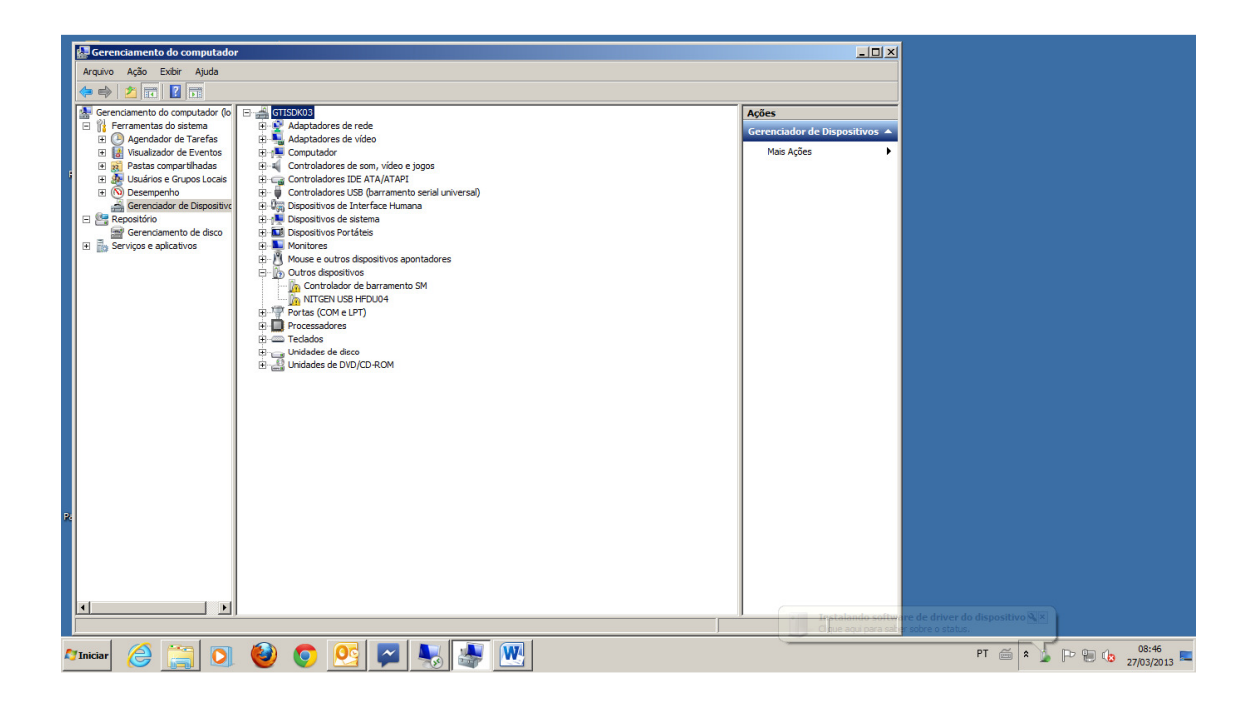

2.1 Para atualizarmos e instalarmos o driver. Vamos com botão direito - Propriedades.

| W | 100 M                                        | · · · · · · · · · · · · · · · · · · ·             |                               |    |            |           |                | - 6   | 23 |
|---|----------------------------------------------|---------------------------------------------------|-------------------------------|----|------------|-----------|----------------|-------|----|
|   | Gerenciamento do computador                  |                                                   | _ <u> </u>                    |    |            |           |                |       | 0  |
| 1 | Arquivo Ação Exibir Ajuda                    |                                                   |                               |    |            |           |                |       | -  |
|   | 🗢 🔿 🔰 📰 🔛 🔛 🥀                                |                                                   |                               | aВ | AaBbCa     | A         | A Localizar *  |       |    |
|   | Gerenciamento do computador (lo              | A GTISDK03                                        | Acões                         | -  | Subtitule  | Alterar   | Cae Substituir |       |    |
|   | 🖃 👔 Ferramentas do sistema                   | 🗄 🔮 Adaptadores de rede                           | Gerenciador de Dispositivos   |    | Jubilitato | Estilos * | Selecionar     |       |    |
|   | 🗄 🕑 Agendador de Tarefas                     | 🗄 📲 Adaptadores de vídeo                          | derenciador de Dispositivos = |    |            | 5         | Edição         |       | _  |
|   | Id Visualizador de Eventos                   | E 1 Computador                                    | Mais Ações                    |    |            |           |                |       | 63 |
|   | E R Pastas compartinadas                     | Controladores de soll, video e jogos              |                               |    |            |           | _              |       | *  |
|   | E O Desempenho                               | Controladores USB (barramento serial universal)   |                               | L  |            |           |                |       |    |
|   | Gerenciador de Dispositivo                   | ⊕ Q <sub>m</sub> Dispositivos de Interface Humana |                               | L  |            |           |                |       |    |
|   | E Repositório                                | 🗄 🐏 Dispositivos de sistema                       |                               | L  |            |           |                |       |    |
|   | Gerenciamento de disco                       | Dispositivos Portâteis                            |                               | L  |            |           |                |       |    |
|   | I± m Serviços e apicativos                   | Mouse e outros dispositivos apontadores           |                               | L  |            |           |                |       |    |
|   |                                              | E In Outros dispositivos                          |                               | L  |            |           |                |       |    |
|   |                                              | Controlador de barramento SM                      |                               |    |            |           |                |       |    |
|   |                                              | In NETGEN USB Propriedades                        |                               |    |            |           |                |       |    |
|   |                                              | Portas (COM e LP                                  |                               |    |            |           |                |       |    |
|   |                                              | H Techados                                        |                               |    |            |           |                |       |    |
|   |                                              | 🗄 📷 Unidades de disco                             |                               |    |            |           |                |       |    |
|   |                                              | E 🔡 Unidades de DVD/CD-ROM                        |                               |    |            |           |                |       |    |
|   |                                              |                                                   |                               |    |            |           |                |       |    |
|   |                                              |                                                   |                               |    |            |           |                |       |    |
|   |                                              |                                                   |                               |    |            |           |                |       |    |
|   |                                              |                                                   |                               |    |            |           |                |       |    |
|   |                                              |                                                   |                               |    |            |           |                |       |    |
|   |                                              |                                                   |                               |    |            |           |                |       |    |
|   |                                              |                                                   |                               |    |            |           |                |       |    |
|   |                                              |                                                   |                               |    |            |           |                |       |    |
|   |                                              |                                                   |                               |    |            |           |                |       |    |
|   |                                              |                                                   |                               |    |            |           |                |       |    |
|   |                                              |                                                   |                               |    |            |           |                |       |    |
|   |                                              |                                                   |                               |    |            |           |                |       |    |
|   |                                              |                                                   |                               |    |            |           |                |       | Υ. |
|   |                                              |                                                   |                               |    |            |           |                |       | ő  |
|   | <u> </u>                                     |                                                   |                               |    |            |           |                |       | Ŧ  |
| F | Abre a folha de propriedades da seleção atua | al.                                               |                               |    |            | ti 🔹 🗉 🗏  | 150% 😑 👘       |       | Ð  |
| 4 | 🕅 Iniciar 🖉 🚞 🚺                              | ا 🖉 🛃 🐛 😹 🔞                                       |                               |    |            | PT 📻 🕿    | P 🗄 🕼          | 08:46 |    |

| Unimed faz     | Unimed A     | EQP – Escritório da Qualidade e Projetos | Procedimento | Versão: 00       |
|----------------|--------------|------------------------------------------|--------------|------------------|
| a unerença.    | CAMPO GRANDE | Projeto e Desenvolvimento                | PÁGINA: 9    | Data: 25/07/2008 |
| www.unir       | medcg.com.br |                                          |              |                  |
| ANS - Nº312851 |              |                                          |              |                  |

2.2 Em "Atualizar Driver".

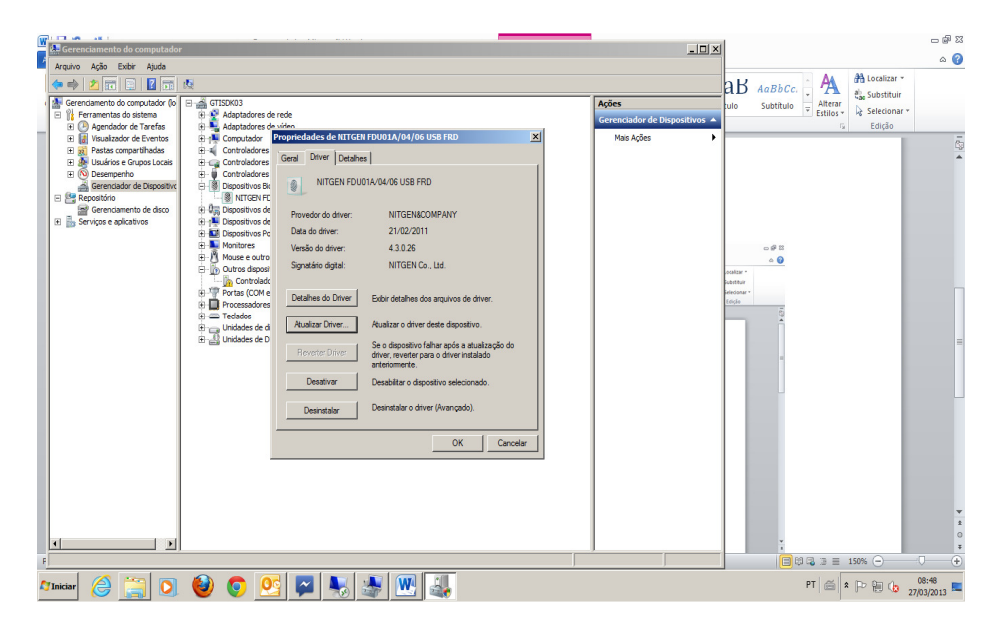

2.3 Em "Procurar Software de driver no computador".

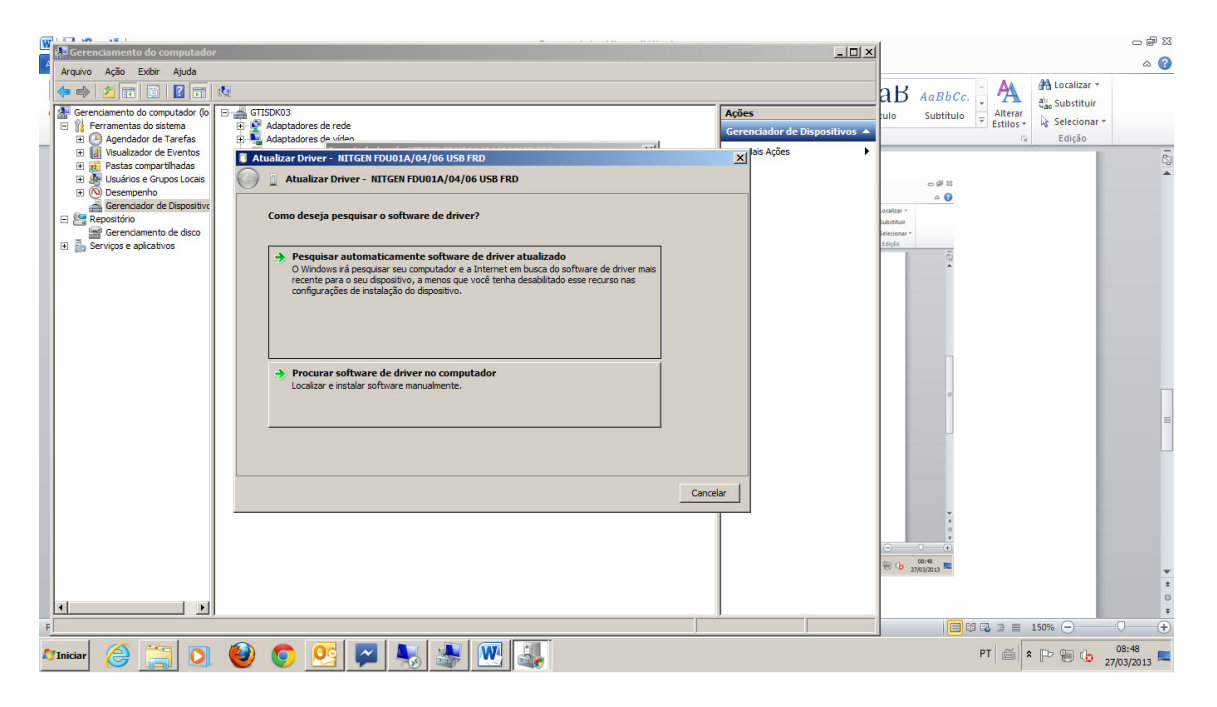

| Unimed faz<br>a diferença. | Unimed A     | EQP – Escritório da Qualidade e Projetos | Procedimento | Versão: 00       |
|----------------------------|--------------|------------------------------------------|--------------|------------------|
|                            | CAMPO GRANDE | Projeto e Desenvolvimento                | PÁGINA: 10   | Data: 25/07/2008 |
| www.uni                    | medcg.com.br |                                          |              |                  |
| ANS - Nº312851             |              |                                          |              |                  |

2.4 Colocaremos a unidade onde se encontra o driver do dispositivo conforme a sua arquitetura 32 ou 64 bits – Avançar. Pronto o dispositivo já está com seu driver instalado e atualizado para o uso.

| W | A Gerenciamento do computador                                                                                                    |                                                                                                    |                                        |         |                        | 22 °g _<br>() () |
|---|----------------------------------------------------------------------------------------------------|----------------------------------------------------------------------------------------------------|----------------------------------------|---------|------------------------|------------------|
| • | ← → 2 📅 😨 🖬 🖬                                                                                                    | IN IP 15003     IN Appladores de rede     IN Appladores de rede     IN Appladores de Inden                                                                                                    | Ações<br>Gerenciador de Dispositivos 🔺 | aB<br>∞ | AaBbCc.<br>Subtitulo   |                  |
| R | Initial State of the Control of the Control of | Augustation and a second and a second a | Mais Ações                             |         |                        |                  |
| - | Repositório     Gerenciamento de disco     Serviços e aplicativos                                                                                                    | Procurar software de driver em seu computador                                                                                                    |                                        |         |                        |                  |
|   |                                                                                                    | Procurar software de driver neste local:<br>/SOFT\Gratuitos\Biometria\Biometria\NITGEN(CINZA)WIN7\64 bit v<br>Gratuitos\Biometria\Biometria\NITGEN(CINZA)WIN7\64 bit v<br>Frocurar                                                                                                    |                                        |         |                        |                  |
|   |                                                                                                    | Permitir que eu escolha em uma lista de drivers de dispositivo no computador<br>A lata mostrará o software de driver instalado compatível com o dispositivo e todos os items de software de<br>driver na mesma categoria que o dispositivo.                                                                                                    |                                        |         |                        |                  |
|   |                                                                                                    | Avançar Cancelar                                                                                                    | 1                                      |         |                        | =                |
| ( | <u>t                                     </u>                                                                                                    | _                                                                                                    | Ī                                      |         |                        | *<br>2<br>0<br>* |
| F | Iniciar 🔗 🚞 D                                                                                                    |                                                                                                    |                                        |         | PT = 150% - 150% - 27/ | )8:53<br>03/2013 |

2.5 Notamos que o dispositivo já está instalado corretamente para o uso.

| 😹 Gerenciador de Dispositivos                                                                                                    |              | _ 8 ×            |
|----------------------------------------------------------------------------------------------------|--------------|------------------|
| Arquivo Ação Exibir Ajuda                                                                                                    |              |                  |
| ◆ ● □ ■ 2 □ 及                                                                                                    |              |                  |
| Image: State State Stat |              |                  |
| Minicar 🏉 🚔 🖸 🍳 💽 💽 🔛 🥁                                                                                                    | PT 🚔 * 🏱 🗑 🕼 | 09:22 27/03/2013 |

### 7. ANEXOS